本マニュアルは、弊社のお試しサービスをご利用の際の取扱い方法を説明したものとなります。

YAESU SRNXID

電源 / 音量調節

ツマミ

※ご使用の無線機の設定によっては、同じように操作できない場合がございます。

電源オン時の表示

YAESU

SRNX1D

YAESU

三和デモ 1 SIM-slot-1

※表示は一例です

┢

**1**1 12:34 三和デモグループ 1

※表示は一例です

三和デモ2

電源オフ時の表示

デモグループ

12:34

再度長押しで 電源を切ります

12:34

E和デモグループ 1

終了処理中

※表示は一例です

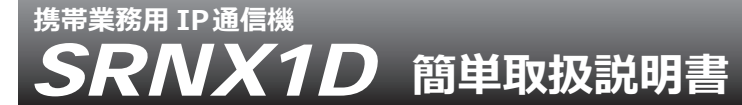

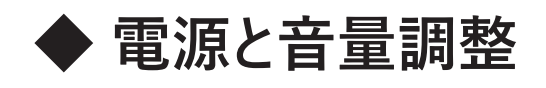

## \Lambda 電源を入れる

電源 / 音量調節ツマミを、 画面が点灯するまで押し続けます。

※回線に接続して通信できるようになるまでに 約40秒程度かかります。

※再度、電源 / 音量調節ツマミを押し続けると、 「再度長押しで電源を切ります」と表示されるので、 一度手を離してから再度「終了処理中」と表示 されるまで長押しすると、電源が切れます。

## 音量を調節する

電源 / 音量調節ツマミを時計回りにまわすと音量が大きくなり、 反時計回りにまわすと小さくなります。

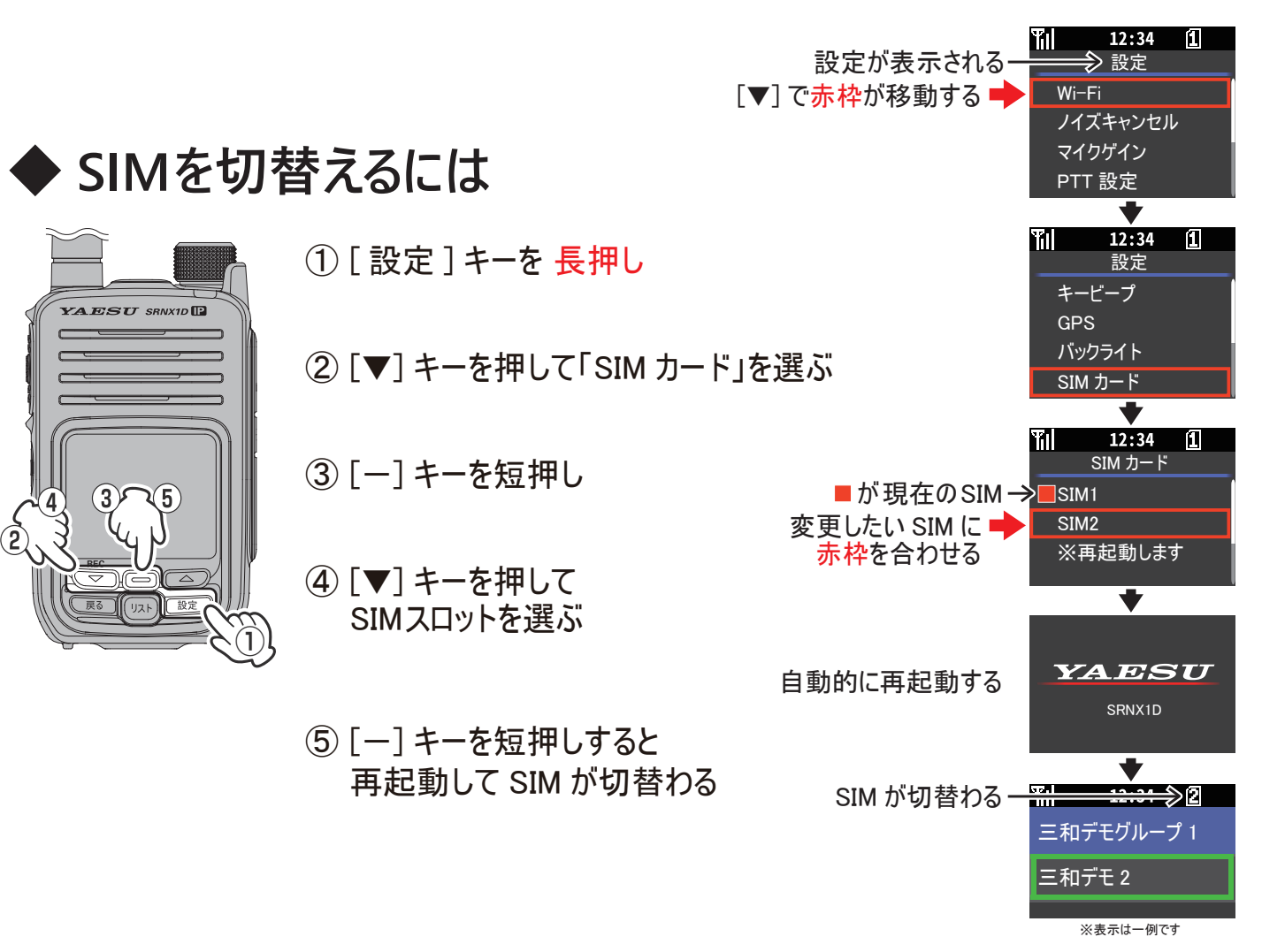

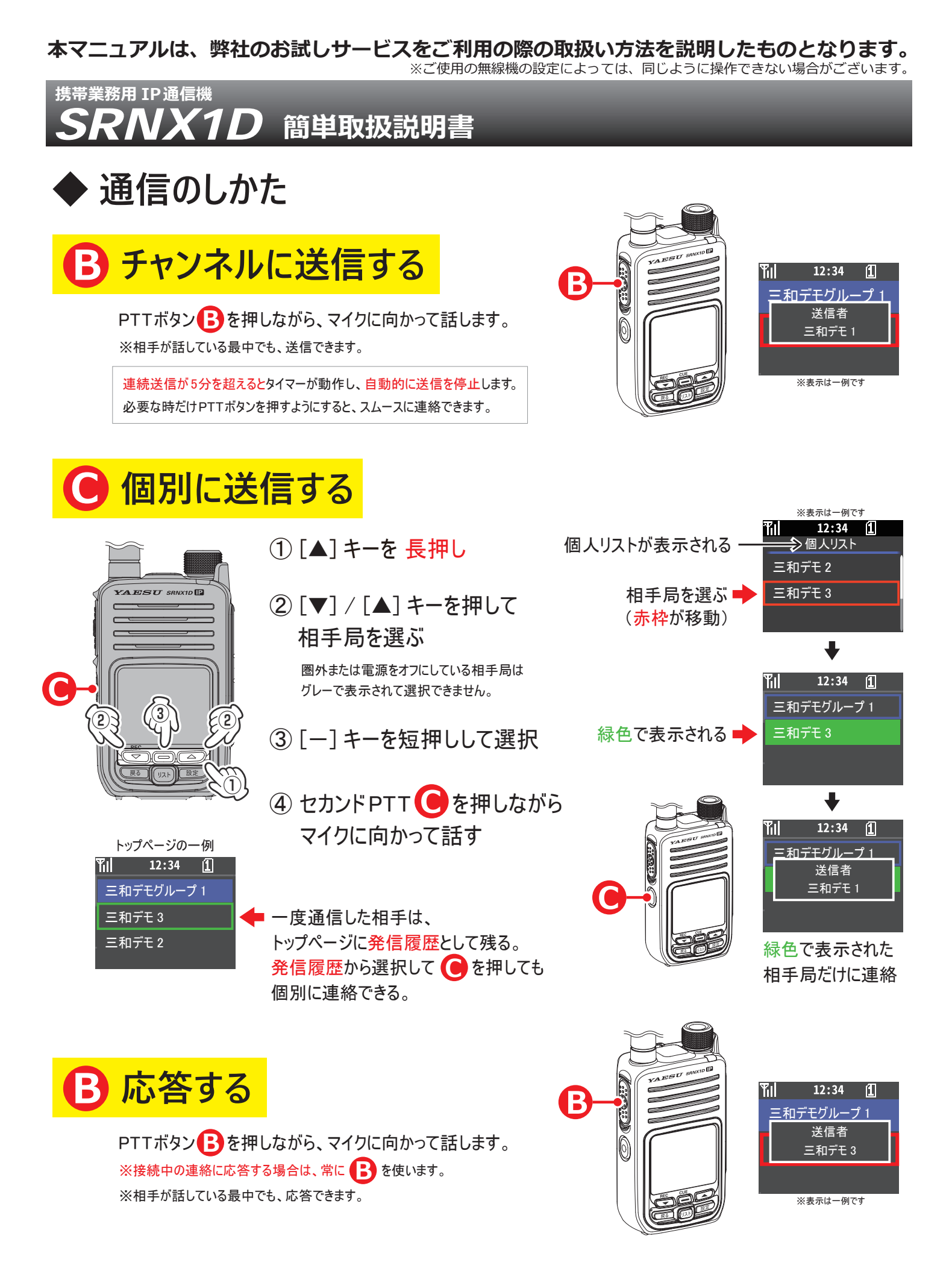

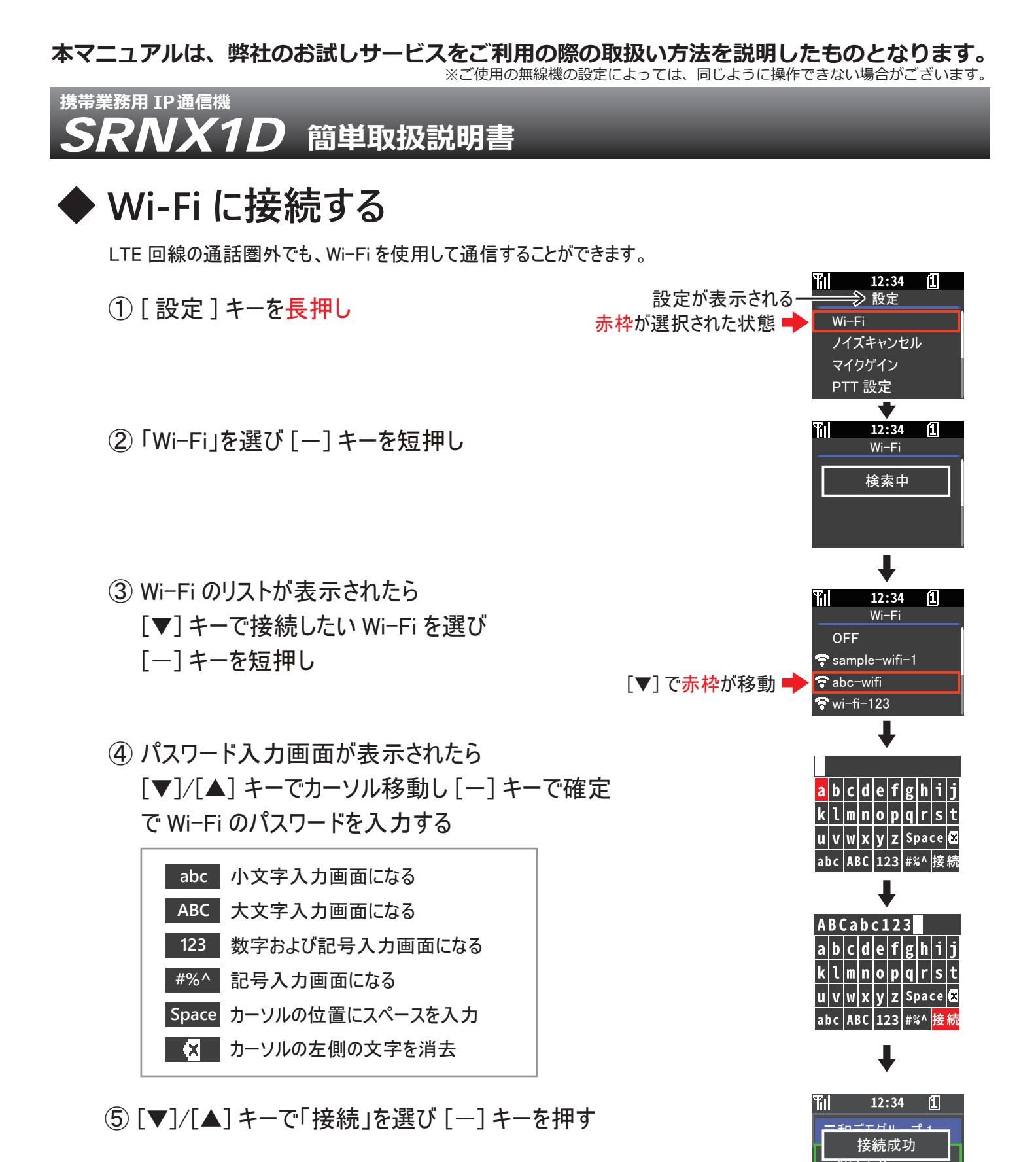

⑥「接続成功」と表示されたら完了

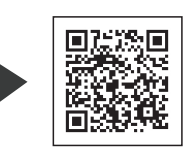

三和システムサービス株式会社 〒330-0854 埼玉県さいたま市大宮区桜木町 2-477-3F 000120-0380-24

メーカー取扱説明書はこちらをご覧ください